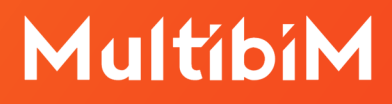

# **BIMx**.

# Instrukcja pobierania darmowej wersji aplikacji i zakupu wersji PRO.

### **Pomoc BIMx Desktop Viewer:**

GRAPHISOFT BIMx

https://help.graphisoft.com/bimx-desktopviewer/pl

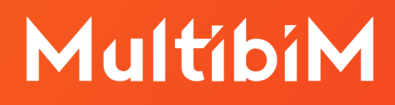

# Zanim zaczniesz:

 Upewnij się, że posiadasz Graphisoft ID. Dzięki niemu możesz publikować swoje modele bezpośrednio z Archicada na serwer BIMx Model Transfer. Dla klientów SSA/Forward dostępna jest dodatkowa prywatna przestrzeń na serwerze.

https://graphisoftid.graphisoft.com/#/login

2. Zdecyduj na **jakim urządzeniu** chcesz używać BIMx. Aplikacja dostępna jest w dwóch wersjach:

- na **urządzenia mobilne** (smartfony i tablety) obsługiwane przez systemy iOS i Android

- na komputery w systemach operacyjnych macOS oraz Windows
- 3. Pamiętaj, że aplikacja na komputery posiada **ograniczenia** w stosunku do wersji mobilnej (np. brak trybów cieniowania).
- 4. Upewnij się, że Twoje urządzenie spełnia aktualne **wymagania systemowe** dla BIMx:

https://graphisoft.com/resources-and-support/systemrequirements#BIMx-system-requirements

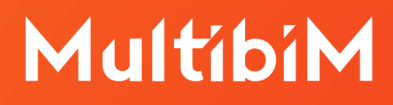

### Krok po kroku - urządzenia mobilne:

- 1. Uruchom aplikację **App Store** na iOS lub **Sklep Google Play** na Androidzie.
- 2. **Wyszukaj** aplikację BIMx w polu wyszukiwania (w systemie Android przejdź najpierw do zakładki aplikacje).

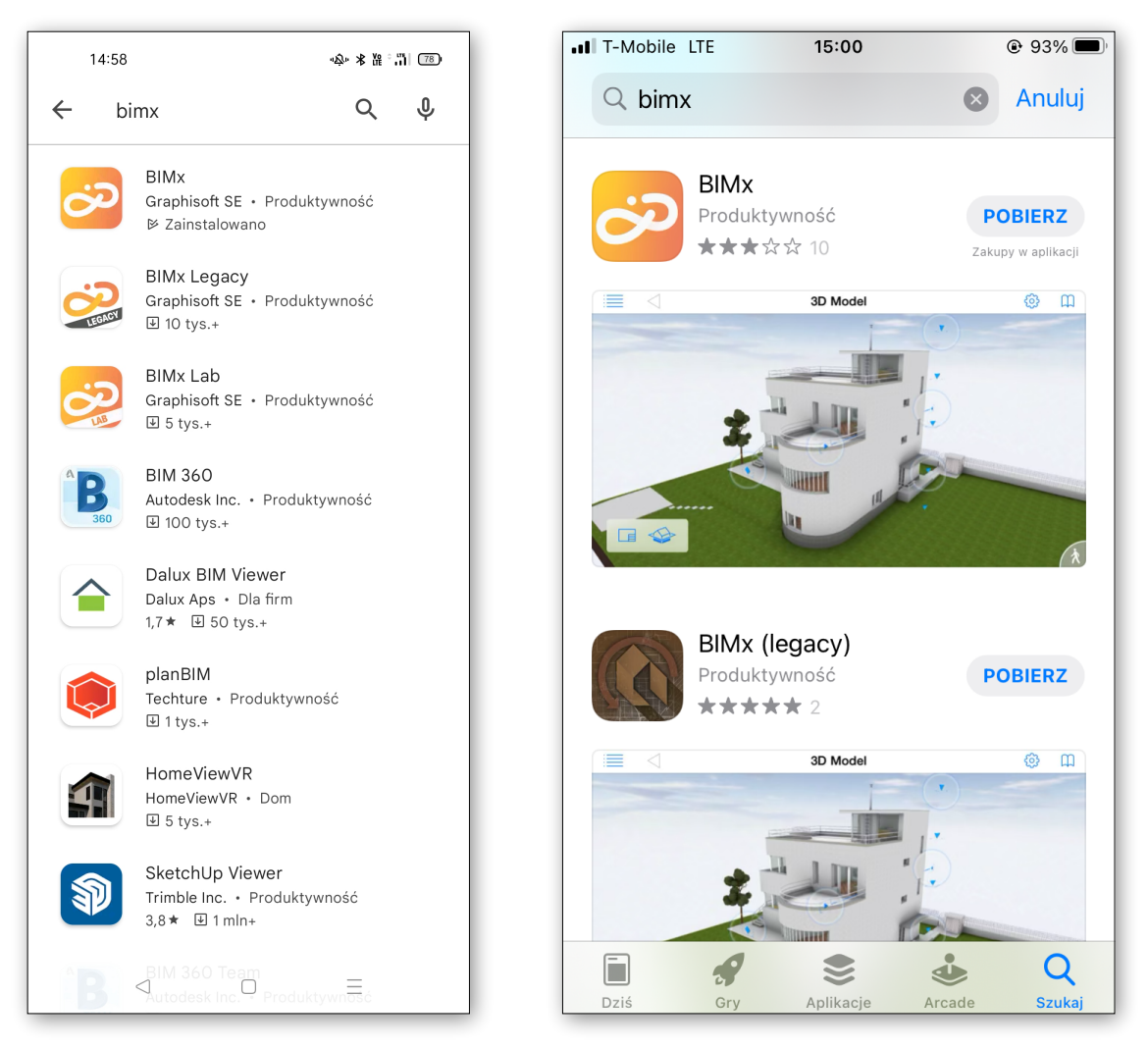

- 3. Z listy wyszukanych aplikacji **wybierz BIMx** (BIMx Legacy to starsza wersja aplikacji, a BIMx Lab to aplikacja testowa).
- 4. Kliknij **Pobierz** a następnie **Instaluj** na iOS lub **Zainstaluj** na Androidzie.
- 5. Po pobraniu i zainstalowaniu możesz zacząć **używać** BIMx.

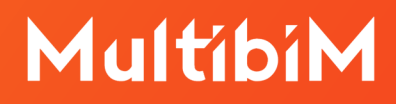

### Krok po kroku - komputery:

- 1. Wejdź na stronę: https://graphisoft.com/solutions/bimx
- 2. W sekcji "Download BIMx apps" wybierz Desktop

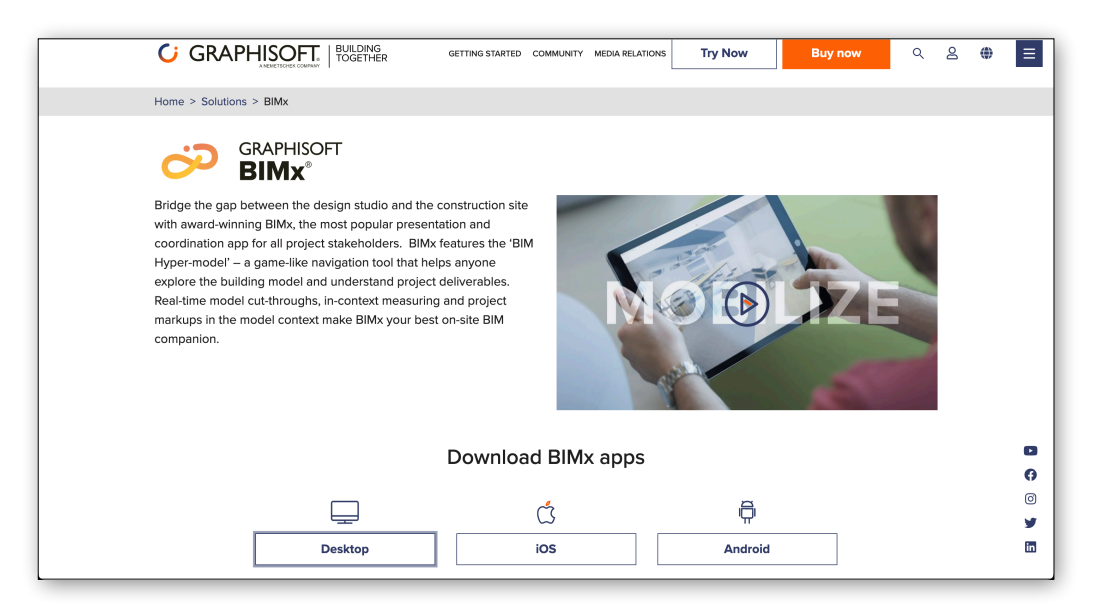

3. Kliknij "**Download**" pod symbolem swojego systemu operacyjnego.

| C                                                                                          | GRAPHISC                                                                                                    |               | GETTING STARTED | COMMUNIT | Y MEDIA RELATIONS | Try Now |  | Buy now | ۵ | . 8 | ۲ | ≡  |  |
|--------------------------------------------------------------------------------------------|----------------------------------------------------------------------------------------------------|---------------|-----------------|----------|-------------------|---------|--|---------|---|-----|---|----|--|
| Hyp<br>ver:<br>arcl                                                                        | Hyper-models created with GRAPHISOFT Archicad can be shared with anyone who has either a mobile or desktop version of BIMx app. The BIMx Desktop Viewer is a native Mac/Win application that allows you to navigate in the virtual architectural project (saved in bimx file format) on desktop computers and notebooks. |               |                 |          |                   |         |  |         |   |     |   |    |  |
| ln<br>Dov                                                                                  | stallation                                                                                                    | sktop Viewer. |                 |          |                   |         |  |         |   |     |   |    |  |
| Not<br>or y<br>The                                                                         | Note: The BIMx Desktop Viewer application is included in the Archicad package. In case you don't have Archicad installed on your computer,<br>or you would like to update your BIMx Desktop Viewer to the latest version, please use the following installers.<br>The installer can be used for any language versions.   |               |                 |          |                   |         |  |         |   |     |   |    |  |
|                                                                                            |                                                                                                    |               |                 | ػ        |                   |         |  |         |   |     |   |    |  |
|                                                                                            |                                                                                                    | Windo         | Windows         |          | macOS             |         |  |         |   |     |   |    |  |
|                                                                                            |                                                                                                    | Downlo        | ad              |          | Do                | wnload  |  |         |   |     |   | 0  |  |
|                                                                                            |                                                                                                    | 156.1 MB      |                 |          | 140.9 MB          |         |  |         |   |     |   | 0  |  |
|                                                                                            |                                                                                                    |               |                 |          |                   |         |  |         |   |     |   | in |  |
| Start the installer. The installer wizard will guide you through the installation process. |                                                                                                    |               |                 |          |                   |         |  |         |   |     |   |    |  |

- 4. Zostanie pobrany plik instalacyjny z rozszerzeniem .dmg lub .exe.
- 5. Uruchom pobrany plik i **zainstaluj** aplikację.
- 6. Po zainstalowaniu możesz zacząć używać aplikacji.

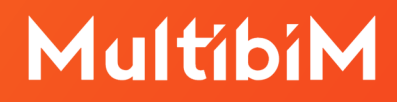

#### Krok po kroku - zakup wersji PRO:

- 1. **Uruchom** aplikację BIMx na swoim urządzeniu mobilnym.
- 2. Kliknij ikonę trzech kropek w prawym, górnym rogu ekranu.

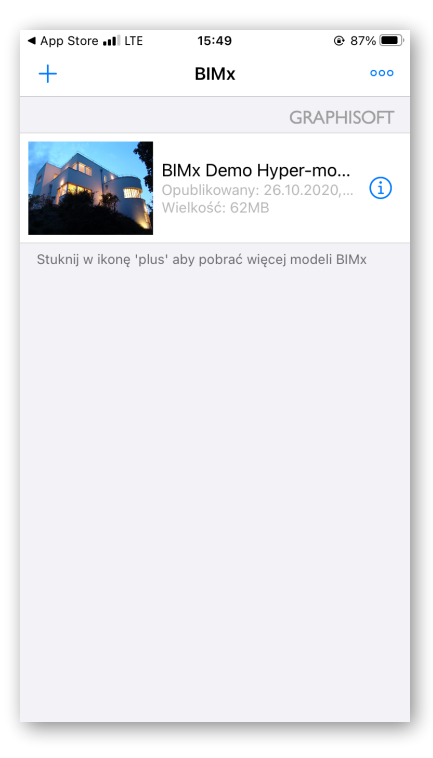

3. Wybierz "Sklep BIMx"

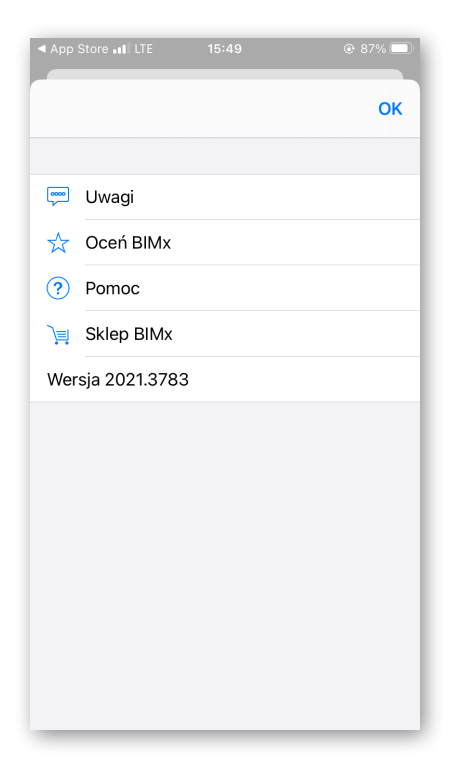

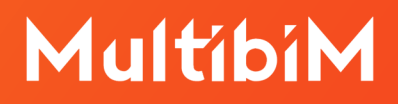

4. Wybierz interesujący Cię model **subskrypcji** i zatwierdź płatność.

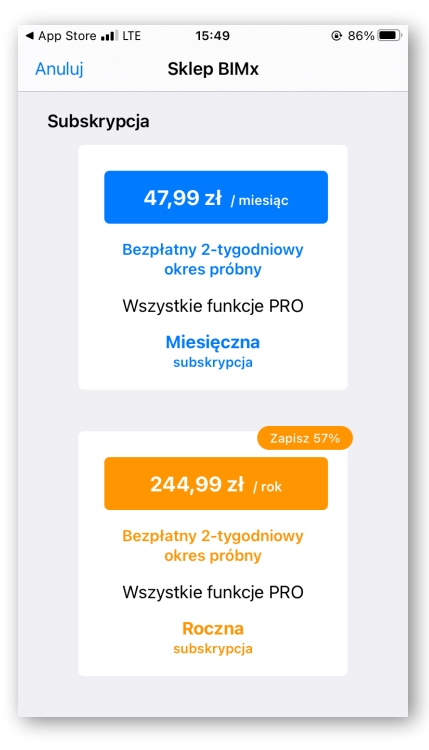

5. Korzystaj z **dodatkowych funkcji** wersji PRO.

#### Kontakt ze wsparciem:

wsparcie@multibim.pl